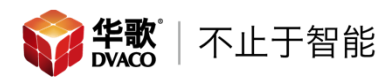

## ELAN 第二代 Echo Dot 控制驱动设置说明

## 概述

ELAN 主机升级至 8.2.300.0 版本以后,支持第二代 Echo Dot 控制驱动。第 二代驱动允许 Echo Dot 直接搜索 ELAN 主机中的灯光,温控,门锁设备,从而实 现设备的控制。

- 实现灯光的开启/关闭/调光的控制
- 实现温控器的开启/关闭/模式/调温的控制
- 实现门锁的上锁和状态查询,由于安全原因不实现门锁的开锁功能
- 1. 将 ELAN 主机升级至 8.2.300.0 版本

| System             |                                              |  |  |
|--------------------|----------------------------------------------|--|--|
| System Name        | g1 F8-57-2E-00                               |  |  |
| Serial Number      | NOT SET                                      |  |  |
| System Description |                                              |  |  |
| Version            | 8.2 Build 300.0 Rel                          |  |  |
| OS                 | 3.0.35-2666-gbdde708 (#5 SMP PREEMPT Thu Jun |  |  |

 在 ELAN 编程软件的一级菜单选择"Input/output",在二级菜单选择的"Sense Inputs"上点击右键,选择 "Add New input Controller",然后添加 "Amazon Echo"

| System   | Sense Inputs             | Input Controller : Amazon Echo |                     |
|----------|--------------------------|--------------------------------|---------------------|
| Security | 🕂 🤹 g1 Input Ctlr        | Name                           | Amazon Echo         |
|          | 📑 📲 📲 Amazon Echo 📃 📄    | Sustem #                       | 2364                |
| Climate  | 🔤 Relay Outputs          | System #                       | 2004                |
|          | 🛥 Generic Serial Devices | Driver Version                 | 8.2 Build 300.0 Rel |
| Lighting | 📟 HTTP Devices           | Driver Vendor                  | ELAN                |
| Content  | IR Outputs               | Device Type                    | Amazon Echo         |
|          | SC Controller            | Settings                       | Alexa Skill         |
| Media    | ∓ ■ IR Receivers         |                                |                     |
|          | 📃 🎟 IR Devices           |                                | Alexa Skill         |
| Video    | 🕂 🎹 g1REM Code Set       |                                | UPNP Mode           |
|          | Tiggers                  |                                |                     |

其中 Alexa 为第二代 Echo Dot 驱动, UPNP Mode 为第一代 Echo Dot 驱动

 使用网页,登陆需要连接的 Echo Dot 的页面,然后选择 "Skills",在右 边的查找栏中输入 "Elan",就可以看到下边出现 Elan 的图标,进入下一 个页面

| Home                  | Search                               |
|-----------------------|--------------------------------------|
| Now Playing           | Elan                                 |
| Music, Video, & Books | 3 RESULTS Sort by: Relevance         |
| Lists                 |                                      |
| Reminders & Alarms    | Nortek Control                       |
| Skills                | "Alexa, turn on the Kitchen Lights." |

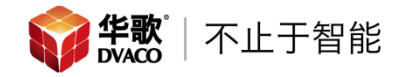

## 4. 在此页面点击 "ENABLE"

| Home                  | ELAN                                        |                          |
|-----------------------|---------------------------------------------|--------------------------|
| Now Playing           | FLAN                                        |                          |
| Music, Video, & Books | Nortek Control<br>Rated: Guidance Suggested | Chare ENABLE             |
| Lists                 | ★★★★ 2                                      | Account linking required |
| Reminders & Alarms    | TRY SAYING                                  | Shown in: English (US)   |

5. 点击后,浏览器会弹出一个新的页面,在此页面可以填写主机的名称和密码, 然后点击 "Login",进行登陆

| ▲ EI   | AN Acc   | ount Linking         |
|--------|----------|----------------------|
| System | Name     | g1 F8-57-2E-00-23-02 |
| System | Password | ••••                 |
|        |          |                      |
|        |          |                      |
| Login  |          |                      |

6. 点击完成后,就可以看到 Echo Dot 直接搜索 ELAN 主机中的功能已经开启, 此页面可以关闭

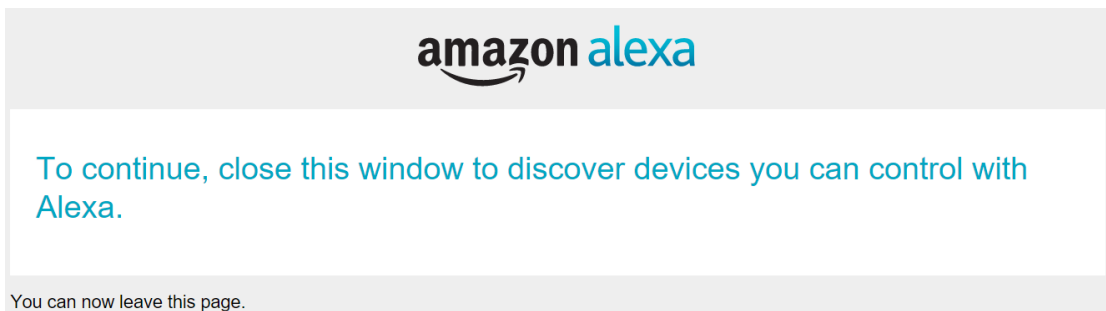

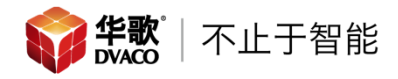

7. 回到 Echo Dot 设置页面,选择 "Smart Home",然后在选择 "Devices"

| Home                  | Smart Home                    |
|-----------------------|-------------------------------|
| Now Playing           |                               |
| Music, Video, & Books | Groups                        |
| Lists                 |                               |
| Reminders & Alarms    |                               |
| Skills                | Scenes >                      |
| Smart Home            | Our Firmer Oreart Harris      |
| Things to Try         | Configure Smart Home          |
| Settings              | Smart Home Skills > 1 enabled |

8. 进入后选择"Discover",系统开始搜索,搜索结束后就能看到系统中的, 灯光,门锁和温控器了

| Home                        | Devices                                                                                       |
|-----------------------------|-----------------------------------------------------------------------------------------------|
| Now Playing                 |                                                                                               |
| Music, Video, & Books       |                                                                                               |
| Lists                       |                                                                                               |
| Reminders & Alarms          | Enable smart home skills to control devices with Alexa. If you've already enabled your skill, |
| Skills                      | discover devices below.                                                                       |
| Smart Home                  | Smart Home Skill                                                                              |
| Things to Try               |                                                                                               |
| Settings                    | Discover                                                                                      |
|                             |                                                                                               |
| Door<br>Door Lock           | Forget                                                                                        |
|                             |                                                                                               |
| Guest Bedroom<br>Rako Shade | Forget                                                                                        |
| Kitchen<br>Roko Dimmor Lood | Forget                                                                                        |
| Nako Dimmer Loau            |                                                                                               |
| Living Room<br>Cool/Heat    | Forget                                                                                        |

9. 场景添加

场景添加的方式与之前的 Echo Dot 一代驱动的操作方法一样,添加新的 "Input"

| System   | Communication Devices |               |
|----------|-----------------------|---------------|
| Security | H → Sense inputs      |               |
| coounty  | 📃 🧄 Amazon Echo       |               |
| Climate  | 🐇 No Inputs           | Add New Innut |
| Lighting | 🔤 Relay Outputs       | Add New Input |

10. Echo Dot 语音操作示例:

空调:

- Alexa, Set <设备名称> to Cool
- Alexa, Set <设备名称> to Heat
- Alexa, increase temperature of <设备名称>
- Alexa, increase temperature of <设备名称> by <数值>
- Alexa, decrease temperature of <设备名称>
- Alexa, decrease temperature of <设备名称> by <数值>
- Alexa, what is the <设备名称> temperature? 门锁:
- Alexa, lock <设备名称>
- Alexa, is <设备名称> locked?
  灯光:
- Alexa, Turn on <设备名称>
- Alexa, Turn off <设备名称>
- Alexa, Set <设备名称> to <数值> 场景:
- Alexa, <Input 名称>